# Öğrenci e-posta adresi: kurulumda

webmail.strato.dewebmail.strato.de web sitesine gidin

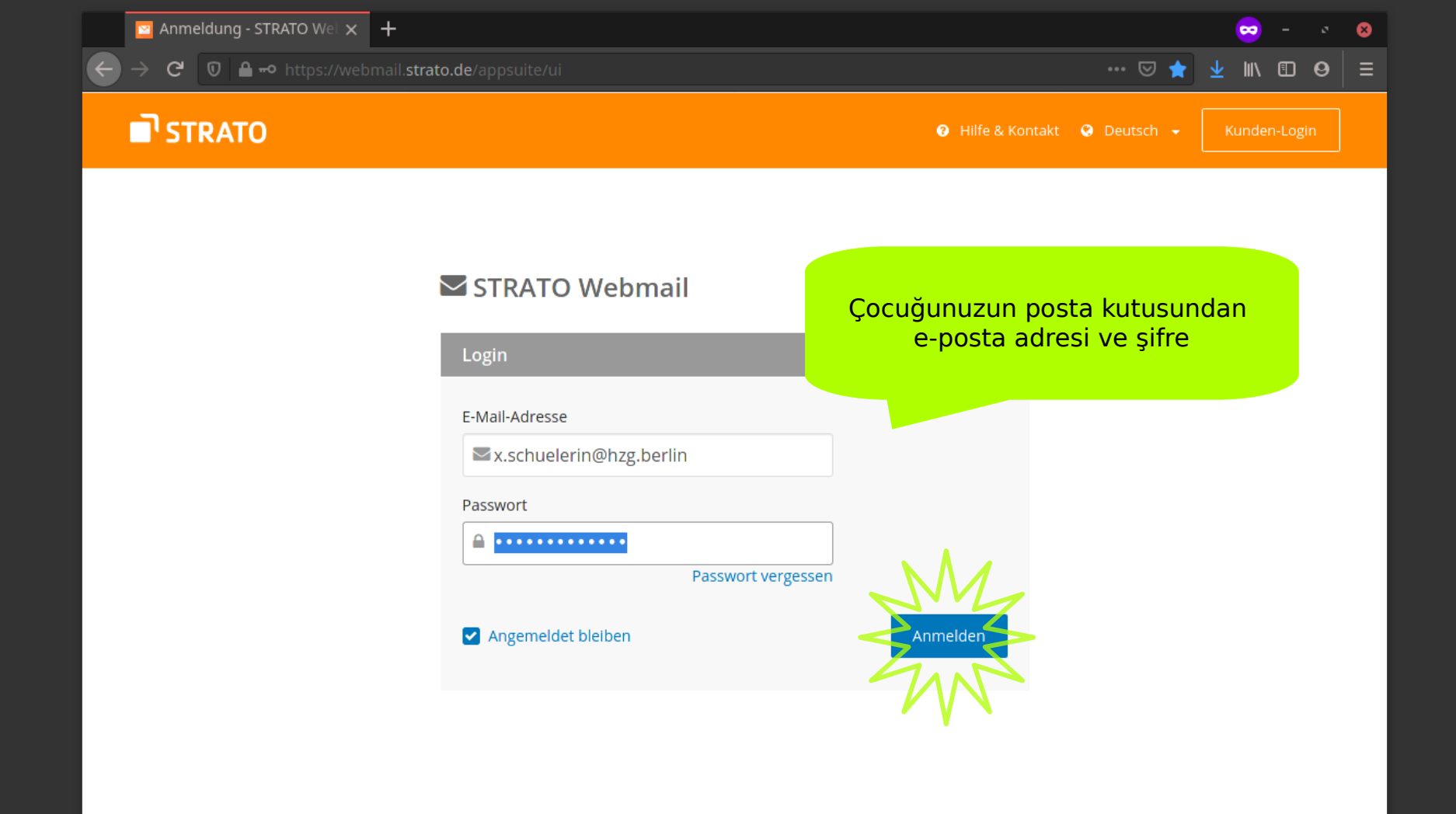

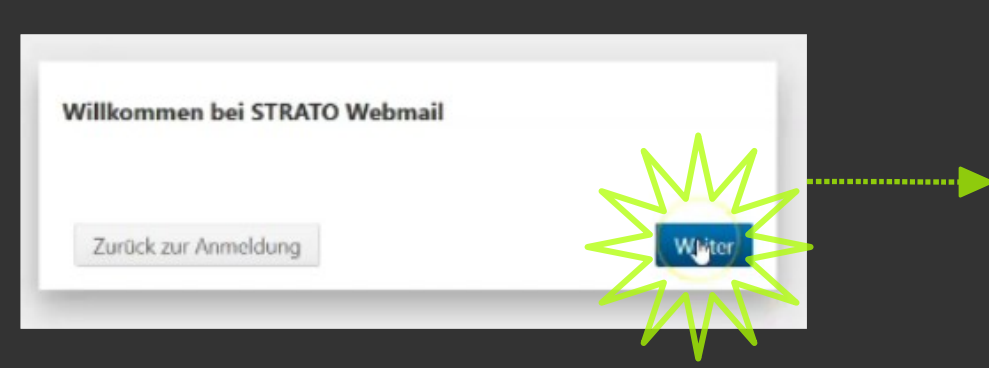

| Persönliche Daten | Oğrencilerin adı<br>ve soyadı: girin |  |  |  |  |
|-------------------|--------------------------------------|--|--|--|--|
| Vorname *         |                                      |  |  |  |  |
| Nachname *        |                                      |  |  |  |  |
| * Pflichtfeld     | M                                    |  |  |  |  |
|                   | Zurück Weiter                        |  |  |  |  |

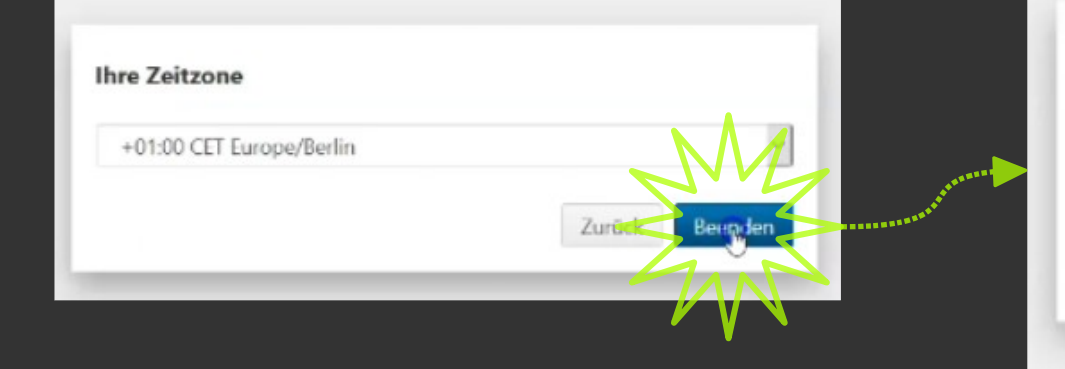

#### Willkommen bei STRATO Webmail

Diese Guided Tour bietet Ihnen eine kurze Einführung in das Produkt. Ausführliche Informationen erhalten Sie in den Guided Tours der einzelnen Apps oder in der Online-Hilfe.

# Sonuçlandır

Ç.

Schließen

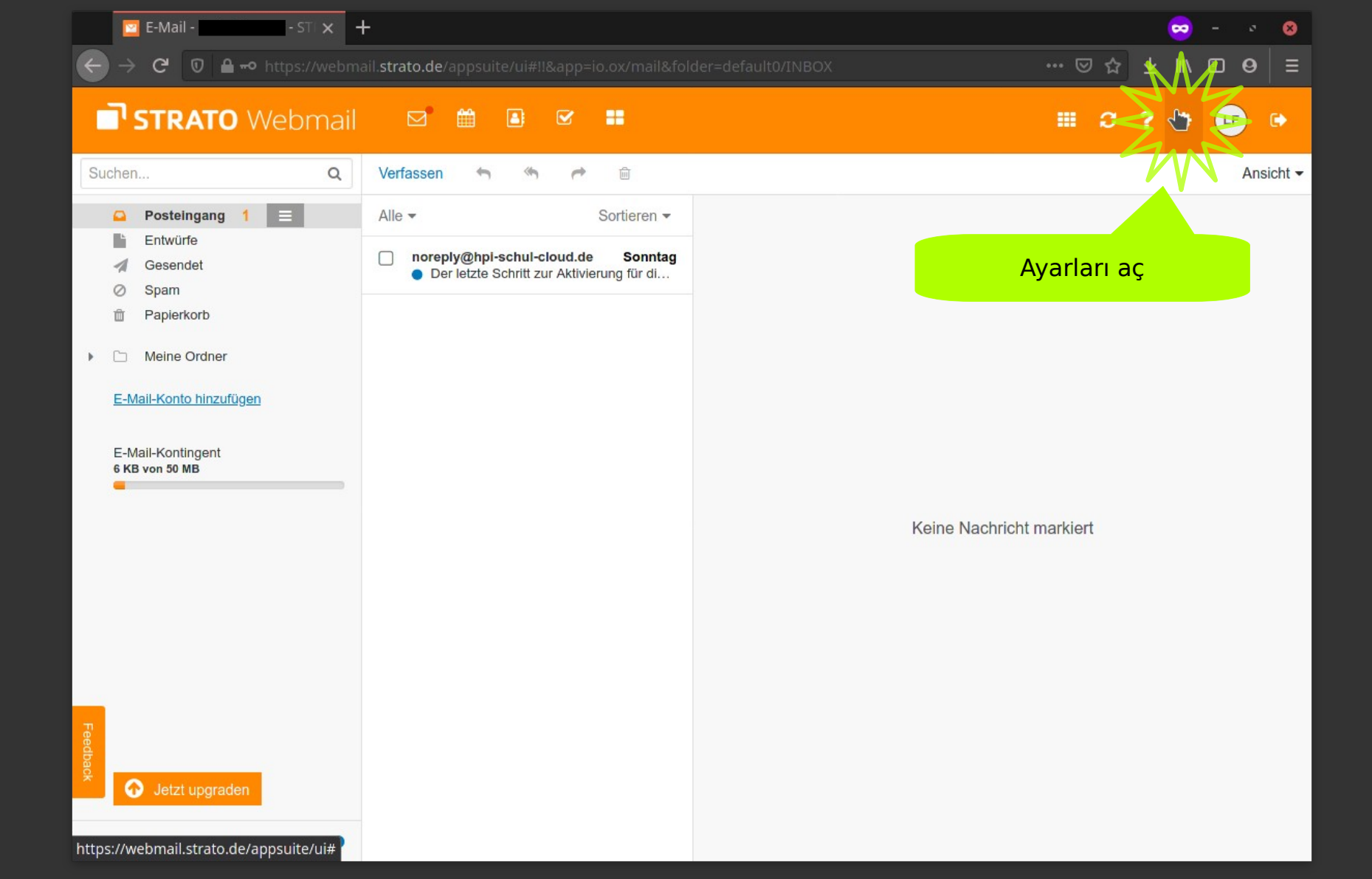

Grundeinstellungen Konten

Sicherheit E-Mail ь

Kalender

Adressbuch Portal

•

STRATO Webmail 🖾 🛍 🖻 🖼 🖬

🎟 C ? 🌣 🕩 🕩 Grundeinstellungen Einige Einstellungen (z.B. Sprache und Zeitzone) werden erst nach dem erneuten Laden der Seite oder einer Neuanmeldung wirksam. Seite neu laden Sprache Deutsch Persönliche Daten herunterladen Samstag, 28.11.2020 23:38 1.234,56 Erster Tag der Woche: Montag Weitere regionale Einstellungen ... Zeitzone +01:00 CET Europe/Berlin • Design Strato (default) Aktualisierungsintervall 5 Minuten Standard-App nach dem Anmelden Şifre değiştir E-Mail Infobereich automatisch öffnen Desktop-Benachrichtigungen anzeigen Browser-Berechtigungen jetzt verwalten Passwort ändern ... Schnellzugriff konfigurieren ... Meine Kontaktdaten ...

😓 - 🔹 😣

··· ⊠ ☆ ⊻ II\ ⊡ Θ =

| 🖻 Einstellungen Grundeinst 🗙 🕂                                                                                            | 😑 - × 😣                                                                                                    |
|----------------------------------------------------------------------------------------------------|----------------------------------------------------------------------------------------------------|
| ← → C  O ▲• https://webmail.str                                                                                           | ato.de/appsuite/ui#11&app=io.ox/settings&folder=virtual/settings/io.ox/core … 🖂 🕁 🛝 🗈 😝 🗮                                                                                                    |
| <b>STRATO</b> Webmail                                                                                                    |                                                                                                    |
| Grundeinsteilungen<br>Konten<br>Sicherheit                                                                                | Grundeinstellungen                                                                                                    |
| <ul> <li>E-Mail</li> <li>Kalender</li> <li>Adressbuch</li> <li>Portal</li> <li>Persönliche Daten herunterladen</li> </ul> | Einige Einstellungen (z.B. Sprache und Zeit<br>wirksam. <u>Seite neu laden</u><br>Posta klasöründen şifreyi girin<br>Yeni bir şifre düşünün                                                                                                    |
|                                                                                                    | Ihr aktuelles Passwort   Neues Passwort                                                                                                    |
|                                                                                                    | Neues Passwort wiederholen  Passwortstärke: stark                                                                                                    |
|                                                                                                    | Passwortlänge muss zwischen 10 und 128 Zeichen liegen.<br>Ihr Passwort ist sicherer, wenn es auch Großbuchstaben, Zahlen und<br>Sonderzeichen wie \$_!#%&()*+,-/:;<>=?@[]*(]~ enthält.<br>Wenn Sie das Passwort ändern, werden Sie abgemeldet. Bitte<br>stellen Sie sicher, dass alles geschassen und gesichert ist |
| Feedback                                                                                                    | Abbrechen       Passwort & ern und abmelden         Image: Desktop-Benachrichtigungen anzeigen       Browser-Berechtigungen jetzt vr. matten         Browser-Berechtigungen jetzt vr. matten       Meine Kuntaktdaten vr. Passwurt ändern                                                                           |

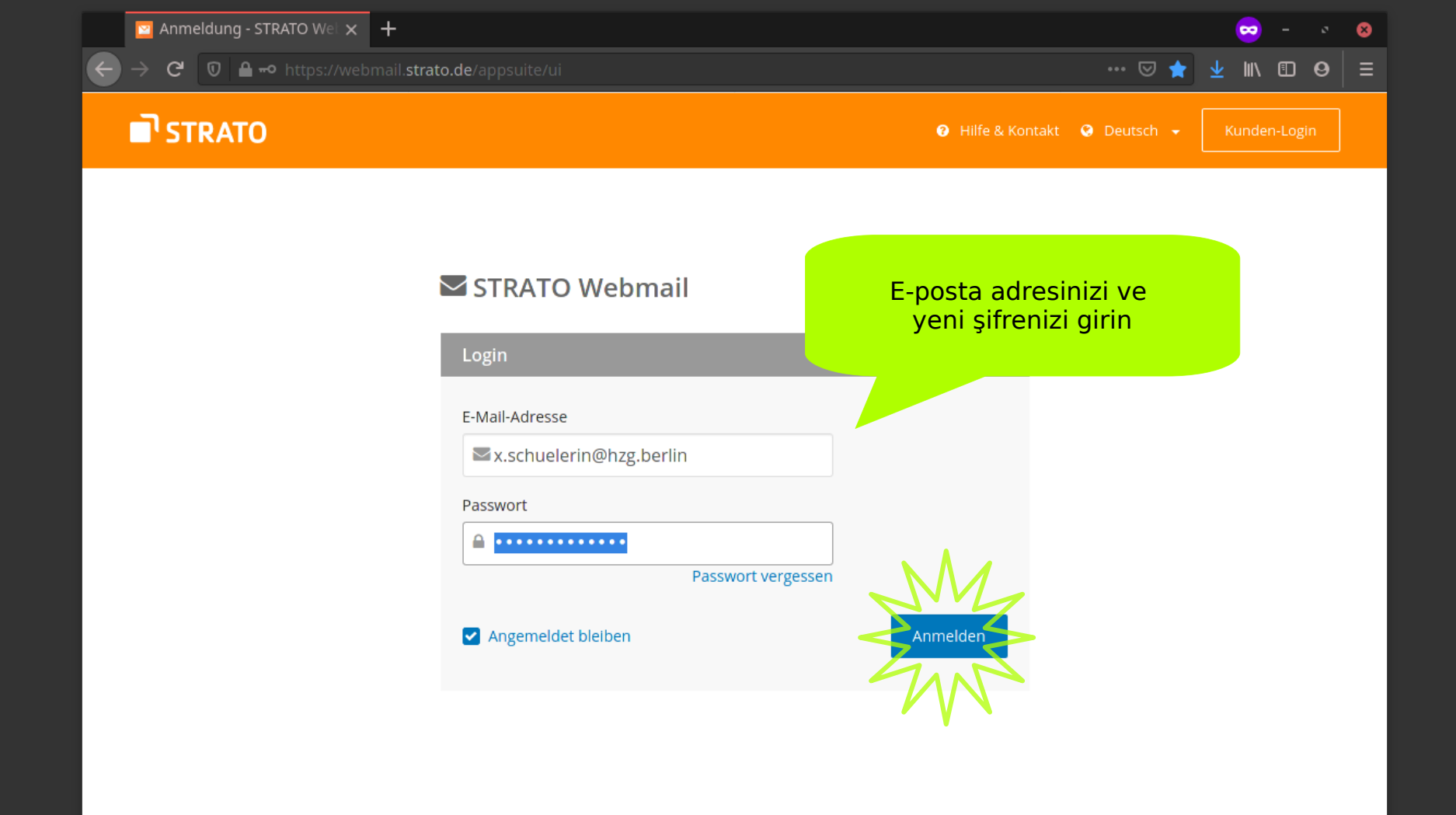

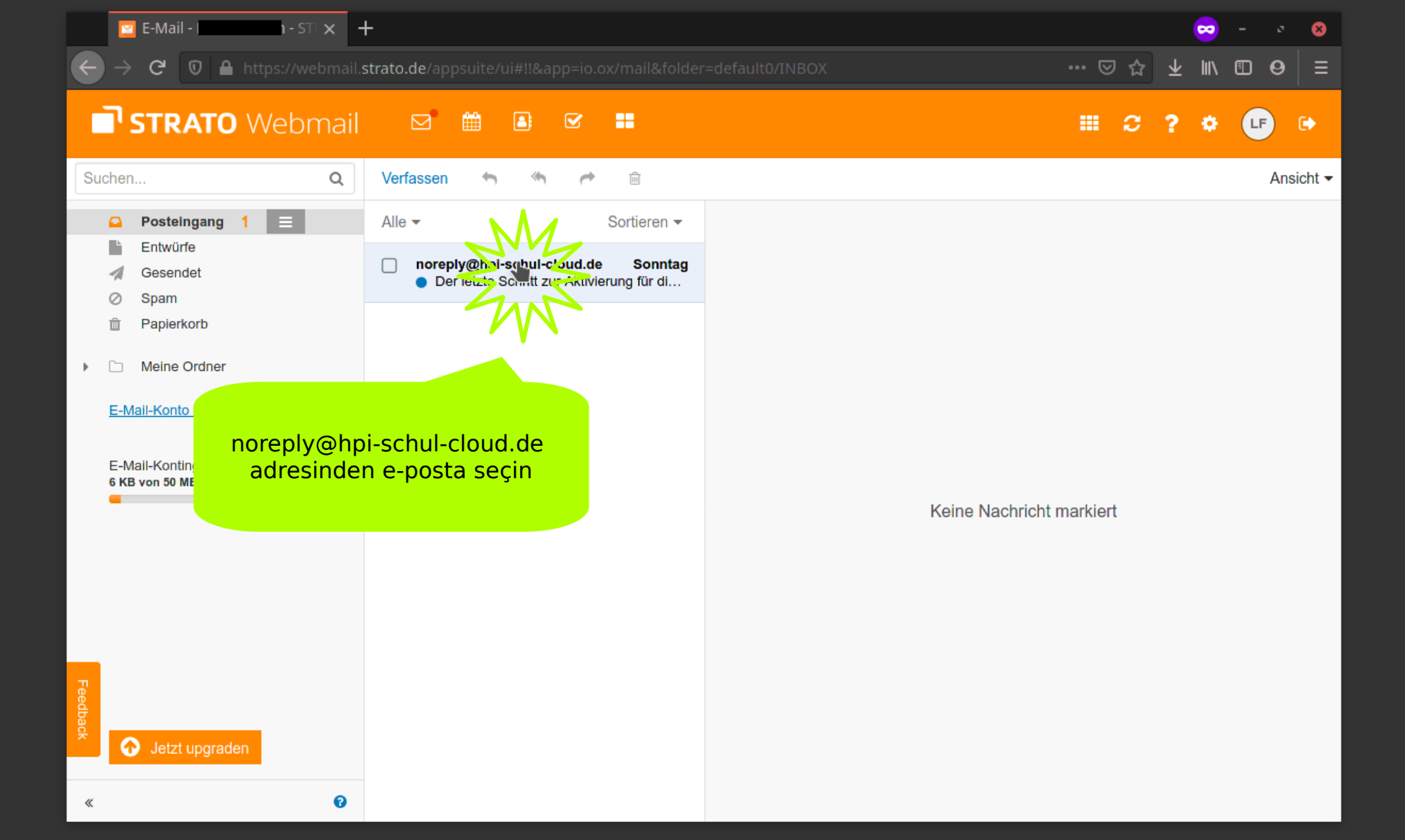

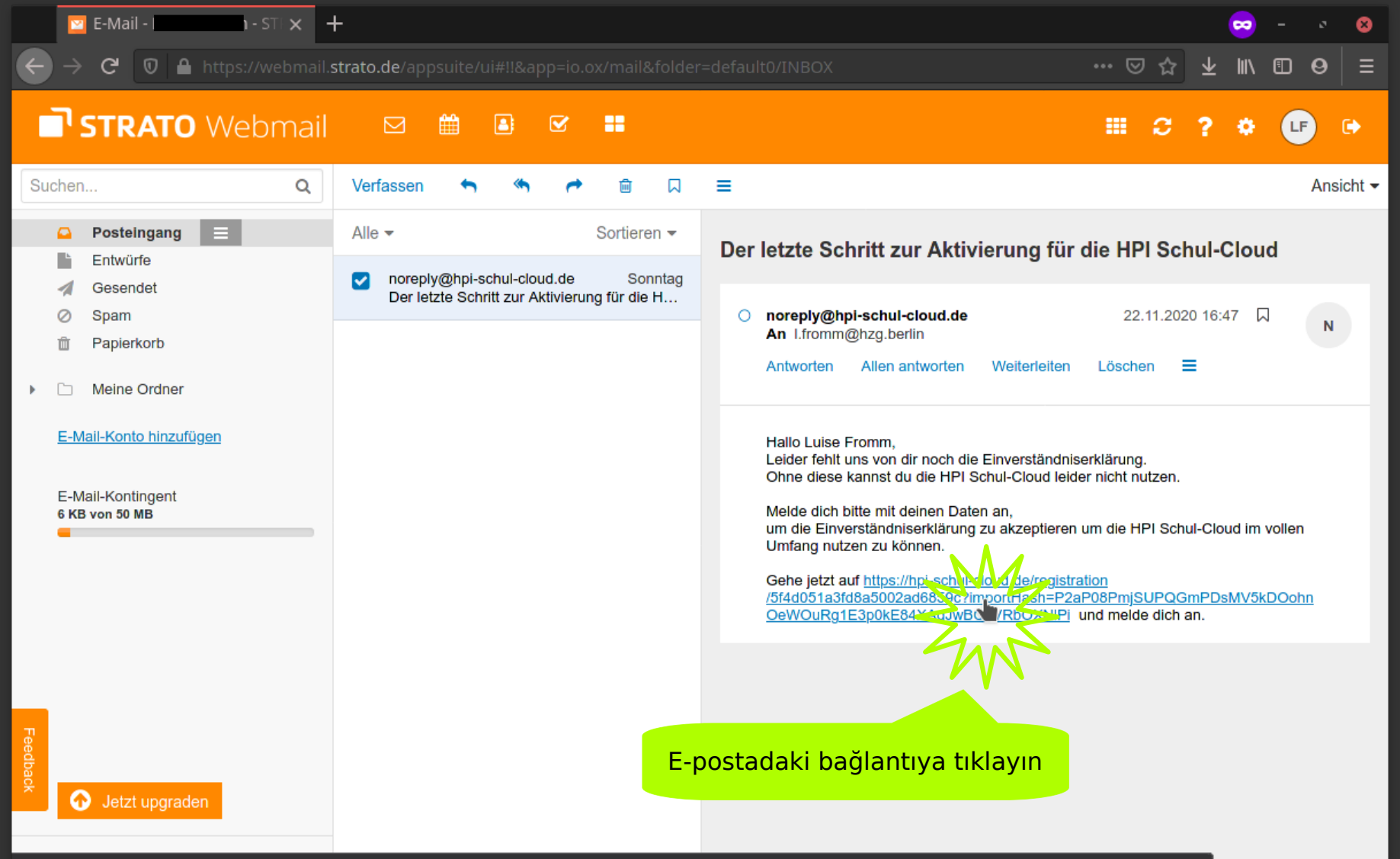

https://hpi-schul-cloud.de/registration/5f4d051a3fd8a5002ad6859c?importHash=P2aP08PmjSUPQGmPDsMV5kDOohnOeWOuRg1E3p0kE84XAglwBC0VRbOXNIPi

# HPI okul bulut erişimini ayarlayın

# HPI 🧈 Schul-Cloud

#### Bitte wähle deine Sprache

Sprache

Deutsch

Kleine Info: Deine Sprache kannst du jederzeit in deinen Einstellungen ändern. Einstellungen findest du rechts oben, wenn du auf Deinen Avatar tippst.

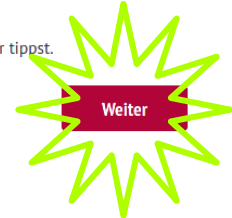

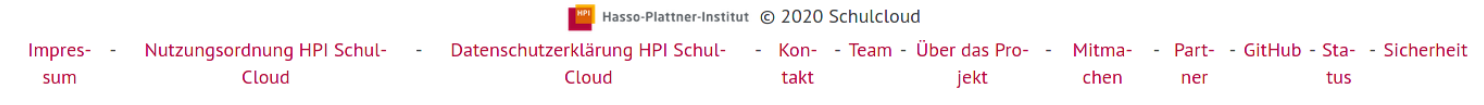

Weiter

# HPI Schul-Cloud

Willkommen zur Anmeldung in der HPI Schulcloud!

Je nach Alter des Schülers/der Schülerin\* verändert sich der Anmeldeprozess. Bei Schülern:innen unter 16 muss ein Erziehungsberechtigter die nächsten Schritte durchführen, bei Schülern:innen über 16 sie selbst.

Bitterrenle das Alter des Schülers/der Schülerin:

O unter 16 Jahren. 1 oder älter.

W r freden uns, dass Sie Ihrem Kind die Nutzung der Schulcloud ermöglichen und so mithelfen, gemeinsam den nächsten Schritt zur digitalen Unterstützung des Unterrichts zu gehen – Open Source, gemeinnützig und datenschutzkonform.

Wir bitten Sie, Ihr Kind zunächst in der Schuttende zu 1951-zuzustimmen, damit Ihr Kind die Vorteile der Lernumgebung nutzen kann. Wir bitten Sie, Ing Kind zunächst in der Schulcloud zu registrieren und anschließend nach Angabe Ihrer Daten der Nutzung der HPI Schuldloud,

\* Sprachlicher Hinweis: Für bessere Lesbarkeit verwenden wir in der Schulcloud teilweise die männliche Form (z.B. "Schüler", "Lehrer"). Es sind stets alle Pertone inal hängig vom Geschlecht gemeint. Die Schulcloud ist für alle Menschen da, unabhängig von Herkunft, Einschränkungen, Geschlecht und sexueller Orientierung. 🧥 🔊

5

# HPI 🦽 Schul-Cloud

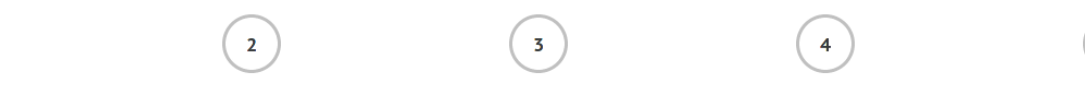

#### Daten Ihres Kindes

Für die Nutzung der Schulcloud bedarf es für Schüler unter 16 Jahren der Einwilligung eines Erziehungsberechtigten

Für die Nutzung der Schulcloud benötigen wir folgende Angaben für Ihr Kind:

| Vorname: |  |
|----------|--|

Vorname Schüler:ir

Nachname:

# Çocuğun doğum tarihini girin

| E-Mail-Adresse des     | Schülers/der Schülerin: (So    | chüler benötigen eine eigene E | -Mail-Adresse)                   |              |
|------------------------|--------------------------------|--------------------------------|----------------------------------|--------------|
| x.schueler_in@hz       | g.berlin                       |                                |                                  |              |
| Die E-Mail-Adresse erm | öglicht den Versand von Benaci | hrichtigungen und erleichtert  | das Zurücksetzen des Passwortes. | Weiter       |
|                        |                                |                                |                                  | <b>V</b> V N |

### HPI As Schul-Cloud

Impressum

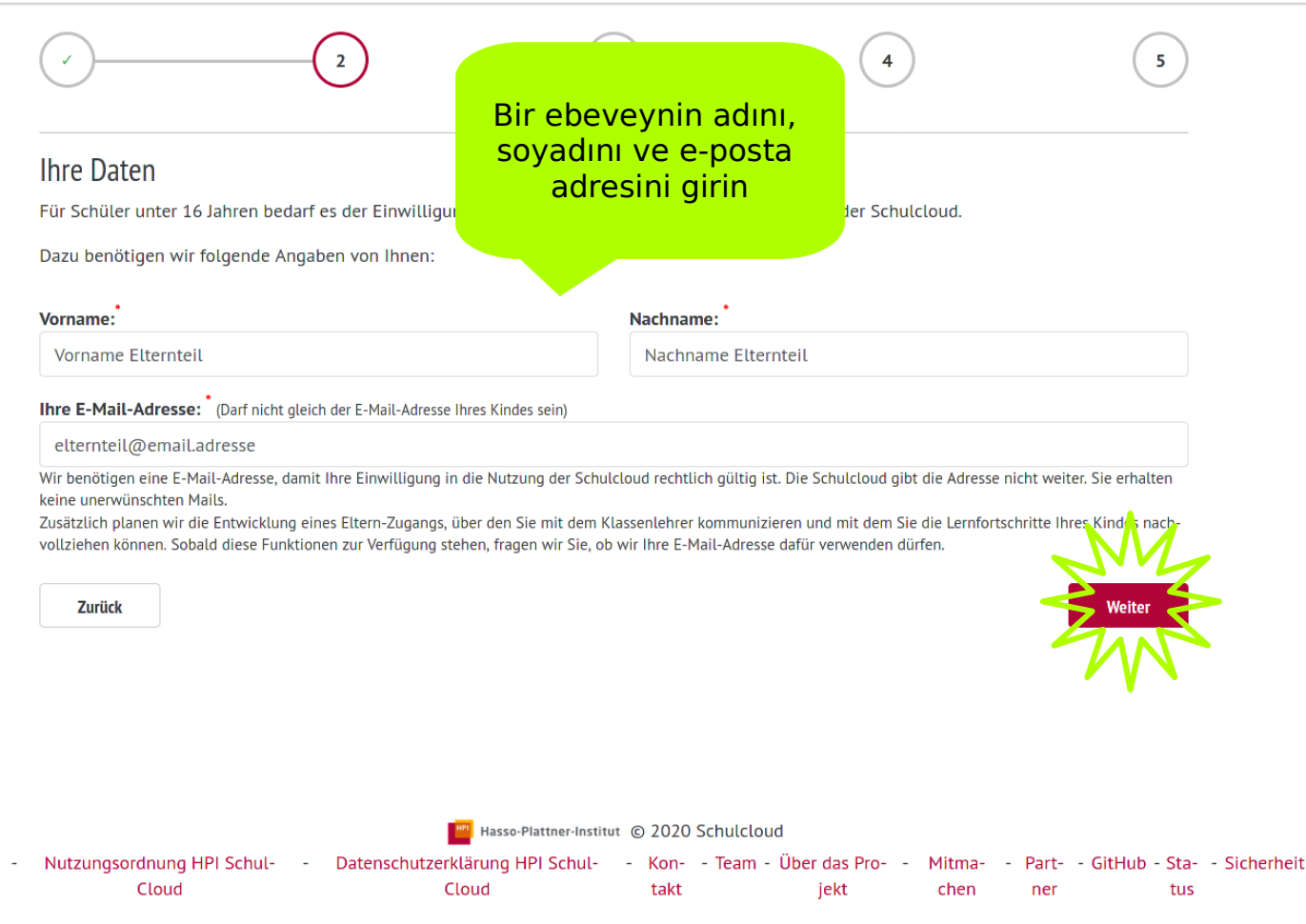

### HPI As Schul-Cloud

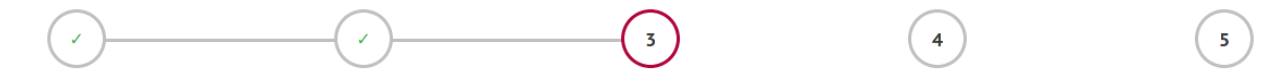

#### Einwilligungserklärung

Bitte bestätigen Sie folgende Einwilligungserklärungen, damit Ihr Kind die Vorteile der Schulcloud nutzen kann:

Cen, Vorname Elternteil Nachname Elternteil, bin erziehungsberechtigt für Vorname Schüler:in Nachname Schüler:in und berechtigt, den an-

Conception of the second second secon

Die Einwilligung und damit die Nutzung ist freiwillig, das heißt, wenn du deine Einwilligung nicht erteilst, führt diese für dich nicht zu Nachteilen im Unterricht. Eine Teilnahme am Unterricht, außerhalb der HPI Schulcloud, wird durch die Schule ermöglicht werden. Die Einwilligung kann jederzeit von dir widerrufen werden. Eine kurze E-Mail mit der Erklärung des Widerrufes, der Angabe des Vor- und Nachnamens, der Klasse und der Schule an folgende Adresse genügt: widerruf@hpi-schulcloud.de. Im Fall des Widerrufs löschen wir die auf Basis der Einwilligung gespeicherten personenbezogenen Daten unverzüglich, es sei denn, es besteht ein gesztlicher Grund zur Aufbewahrung oder du willst vorher noch auf die gespeicherten Daten zugreifen. Weitere Hinweise zum Datenschutz kannst du auch unseren FAQ entnehmen.

🚾 🔄 habe die Nutzungsordnung der HPI Schulcloud gelesen und stimme ihr zu.

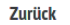

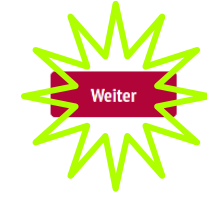

|        |                            |   | Hasso-Plattner-Institu          | ut ( | 2020 | Schulcloud             |   |        |   |       |            |      |              |
|--------|----------------------------|---|---------------------------------|------|------|------------------------|---|--------|---|-------|------------|------|--------------|
| Impres | Nutzungsordnung HPI Schul- | - | Datenschutzerklärung HPI Schul- | -    | Kon- | - Team - Über das Pro- | - | Mitma- | - | Part- | - GitHub - | Sta- | - Sicherheit |
| sum    | Cloud                      |   | Cloud                           |      | takt | jekt                   |   | chen   |   | ner   |            | tus  |              |

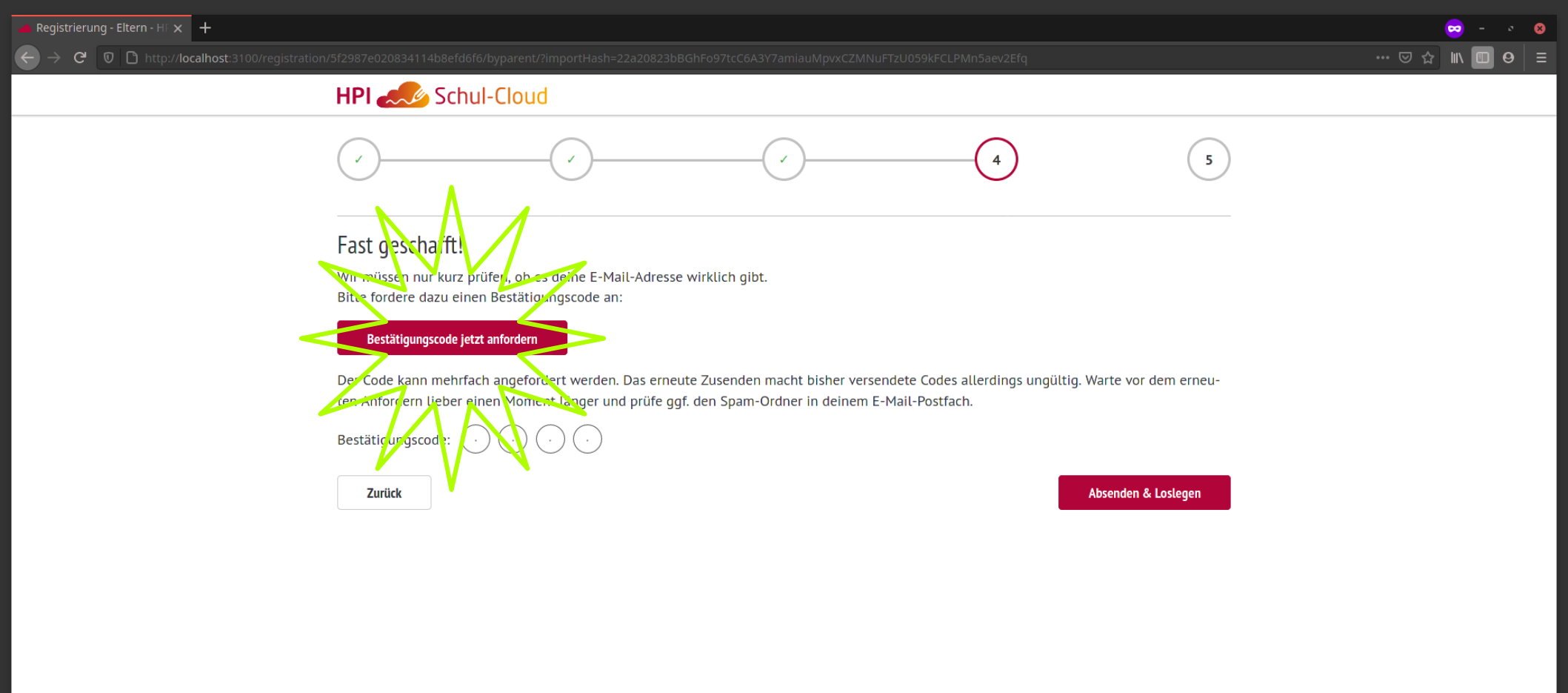

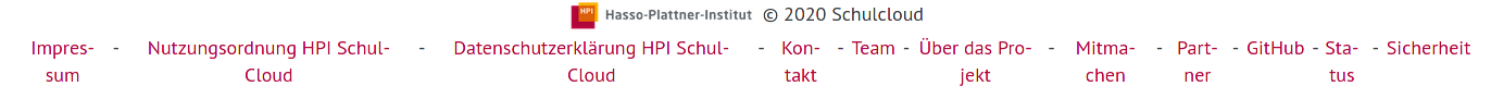

Made with 🎔 in Potsdam | Translated by 💳 lokalise

# Bir ebeveynin adını, soyadını ve e-posta adresini girin

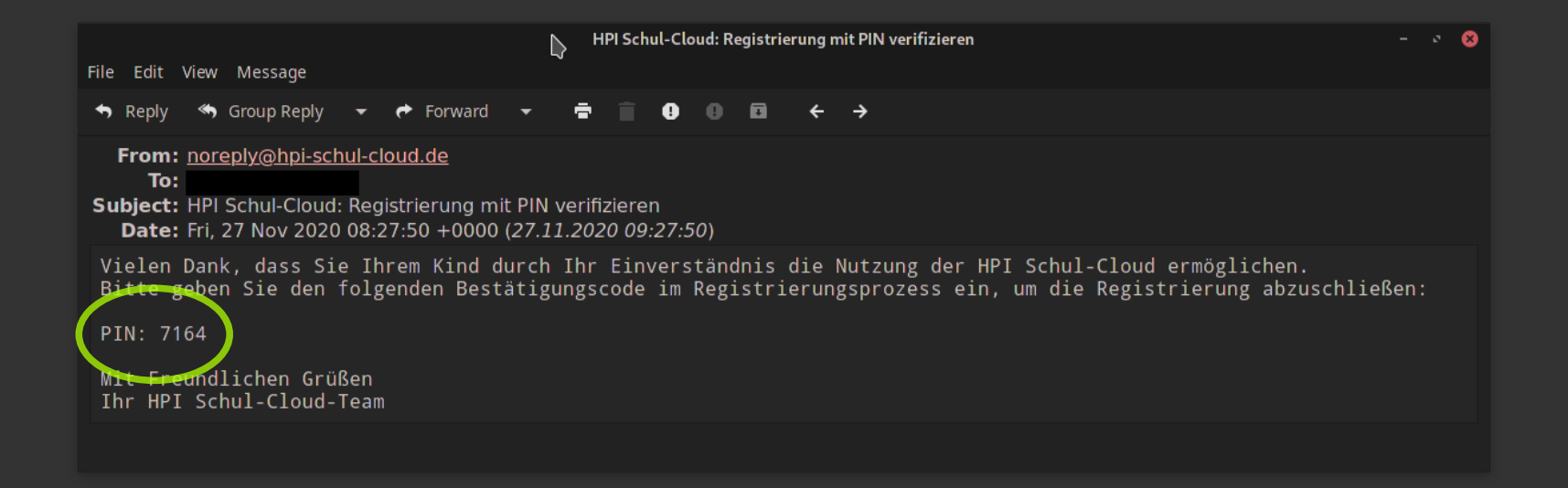

# HPI As Schul-Cloud

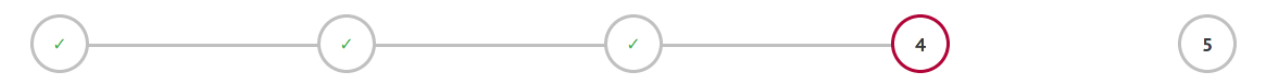

### Fast geschafft!

Wir müssen nur kurz prüfen, ob es deine E-Mail-Adresse wirklich gibt. Bitte fordere dazu einen Bestätigungscode an:

#### Bestätigungscode jetzt anfordern

Der Code kann mehrfach angefordert werden. Das erneute Zusenden macht bisher versendete Codes allerdings ungültig. Warte vor dem erneuten Anfordern lieber einen Moment länger und prüfe ggf. den Spam-Ordner in deinem E-Mail-Postfach.

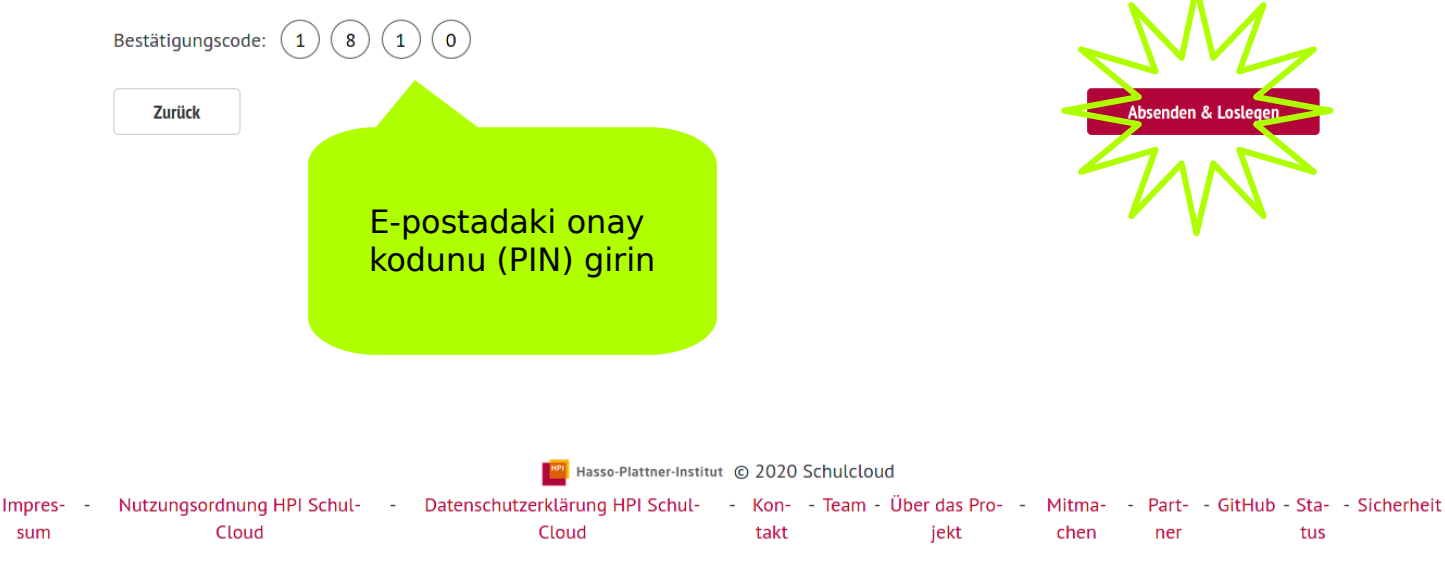

# HPI Schul-Cloud

sum

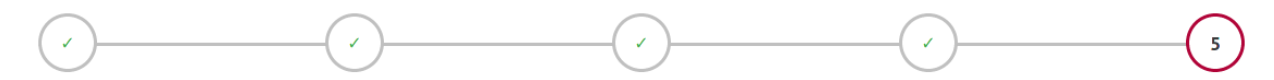

#### Vielen Dank für die Registrierung in der Schulcloud!

Mit folgenden Daten kann sich Vorname Schüler:in in der Schulcloud anmelden. Bitte geben Sie die Daten an Ihr Kind weiter. Zusätzlich haben Sie und Ihr Kind die Daten per E-Mail erhalten.

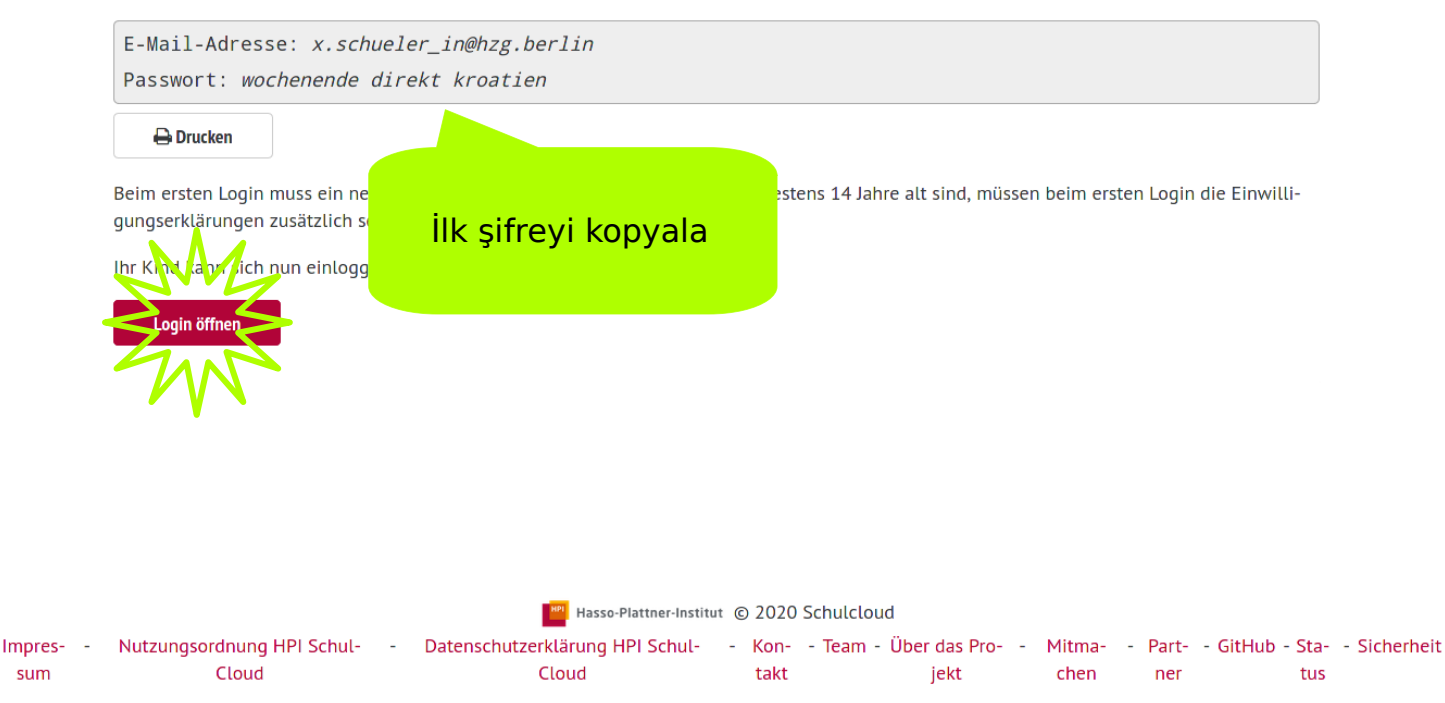

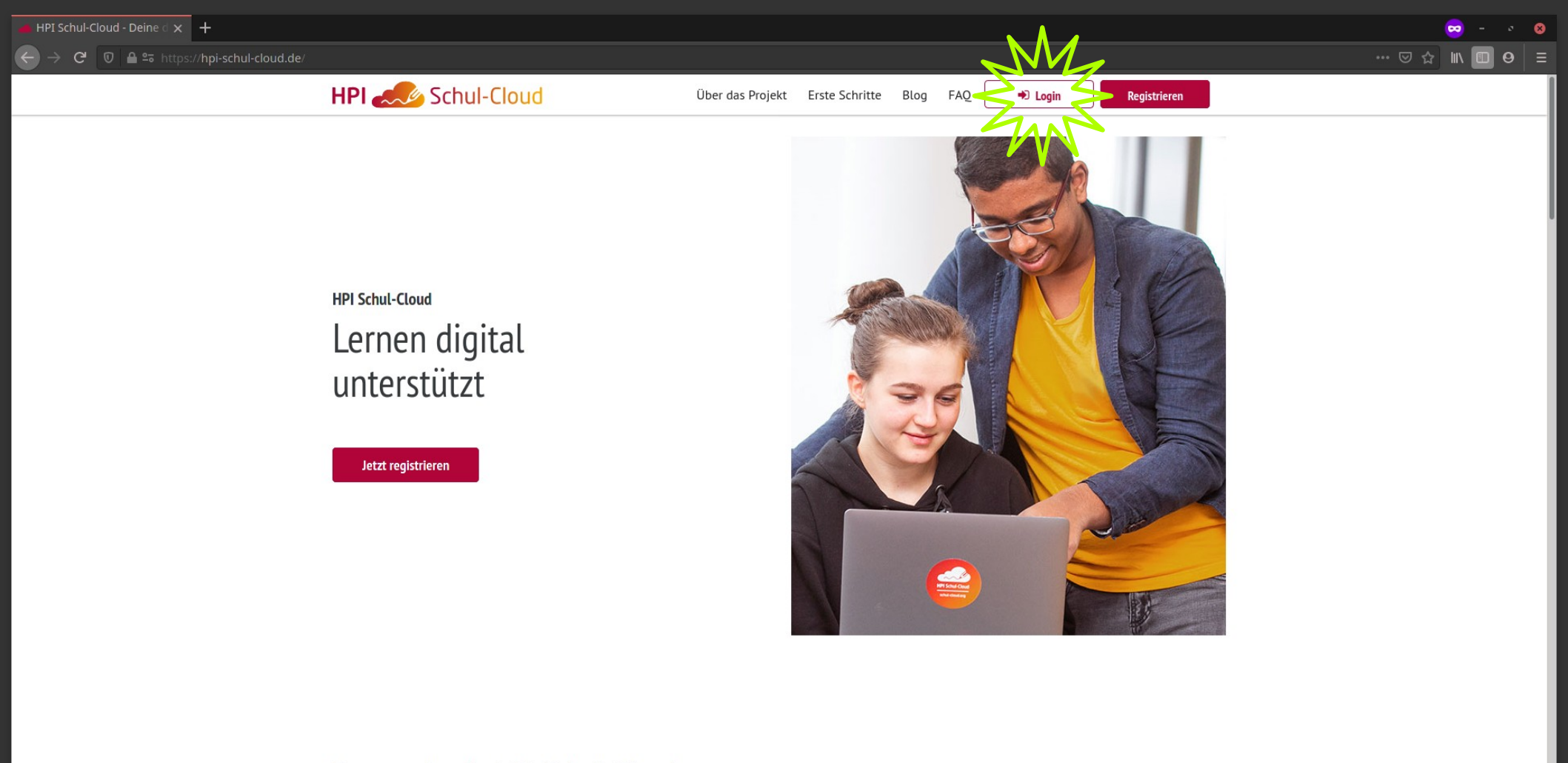

Das macht die HPI Schul-Cloud aus

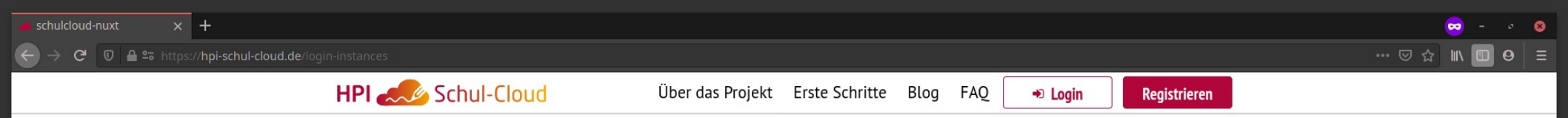

Einloggen Wähle deine Cloud

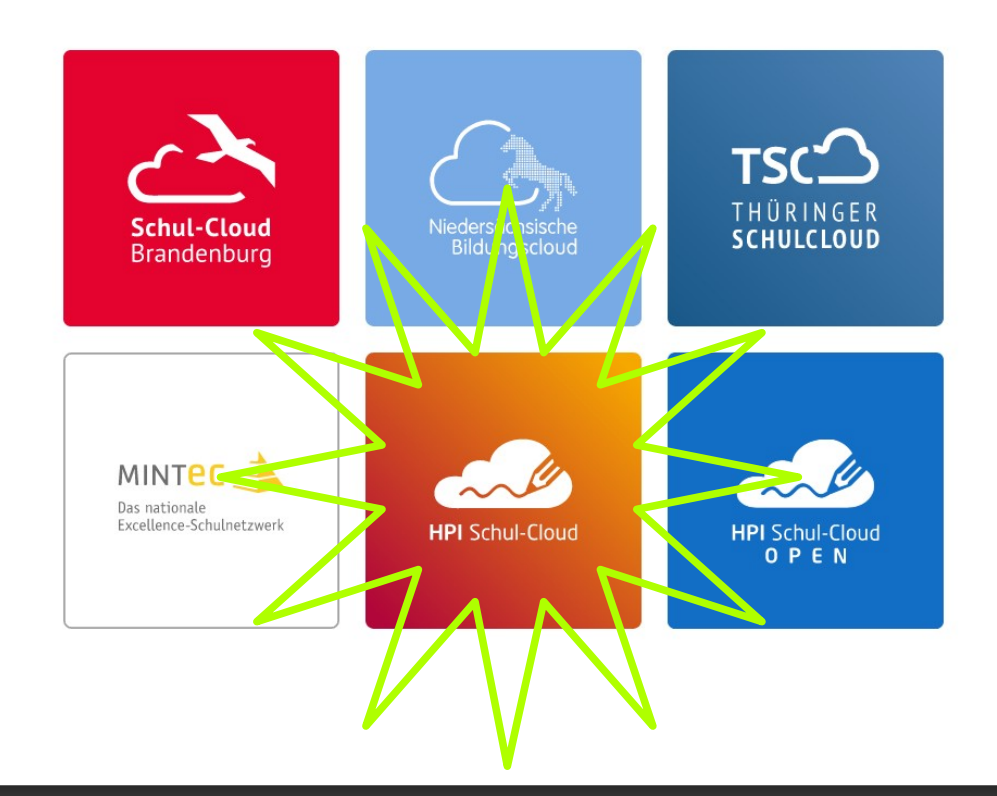

#### 🗧 🛛 🗋 🗝 http://localhost:3100/lo

# HPI 🦾 Schul-Cloud

|                    | Login für registrierte Nutzer:innen<br>E-Mail / Nutzername |   |
|--------------------|------------------------------------------------------------|---|
| İlk parolayı girin | Passwort       wochenende direkt kroatien                  | ۲ |
|                    | Login                                                      |   |

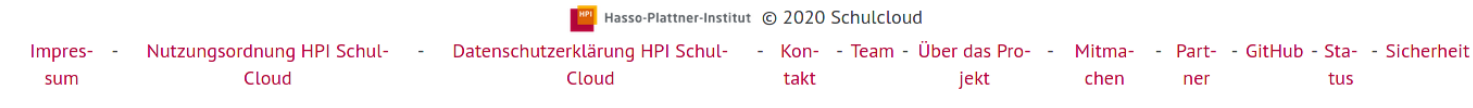

#### 🕨 C 🛛 🖸 🗝 http://localhost:3100/firstLog

1

2

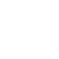

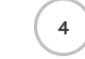

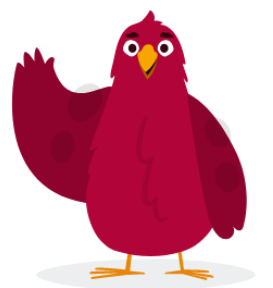

#### Herzlich willkommen in der Schulcloud Vorname Schüler:in Nachname Schüler:in

3

Wir freuen uns, dass du die Schulcloud nutzen möchtest.

Bitte gleiche kurz ein paar Daten ab, lege ein neues Passwort fest und dann kann es auch schon losgehen.☺

\* Sprachlicher Hinweis: Für bessere Lesbarkeit verwenden wir in der Schulcloud die männliche Form (z.B. "Schüler", "Lehrer"). Es sind stets alle Personen unabhängig vom Geschlecht gemeint. Die Schulcloud ist für alle Menschen da, unabhängig von Herkunft, Einschränkungen, Geschlecht und sexueller Orientierung.

Abmelden und abbrechen

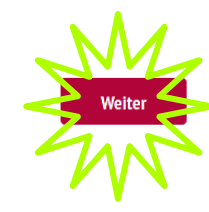

Hasso-Plattner-Institut © 2020 Schulcloud Impres- - Nutzungsordnung HPI Schul- - Datenschutzerklärung HPI Schul- - Kon- - Team - Über das Pro- - Mitma- - Part- - GitHub - Sta- - Sicherheit sum Cloud takt jekt chen ner tus

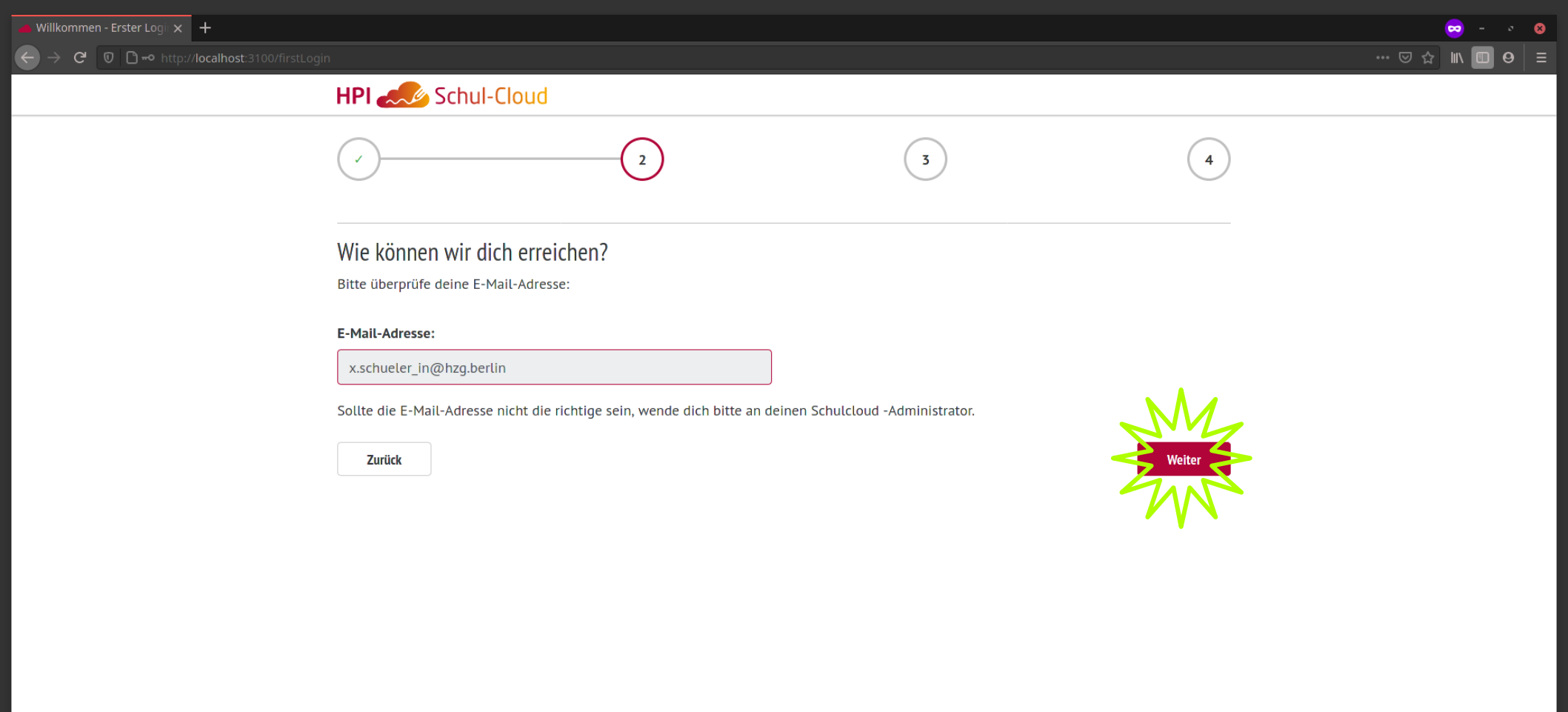

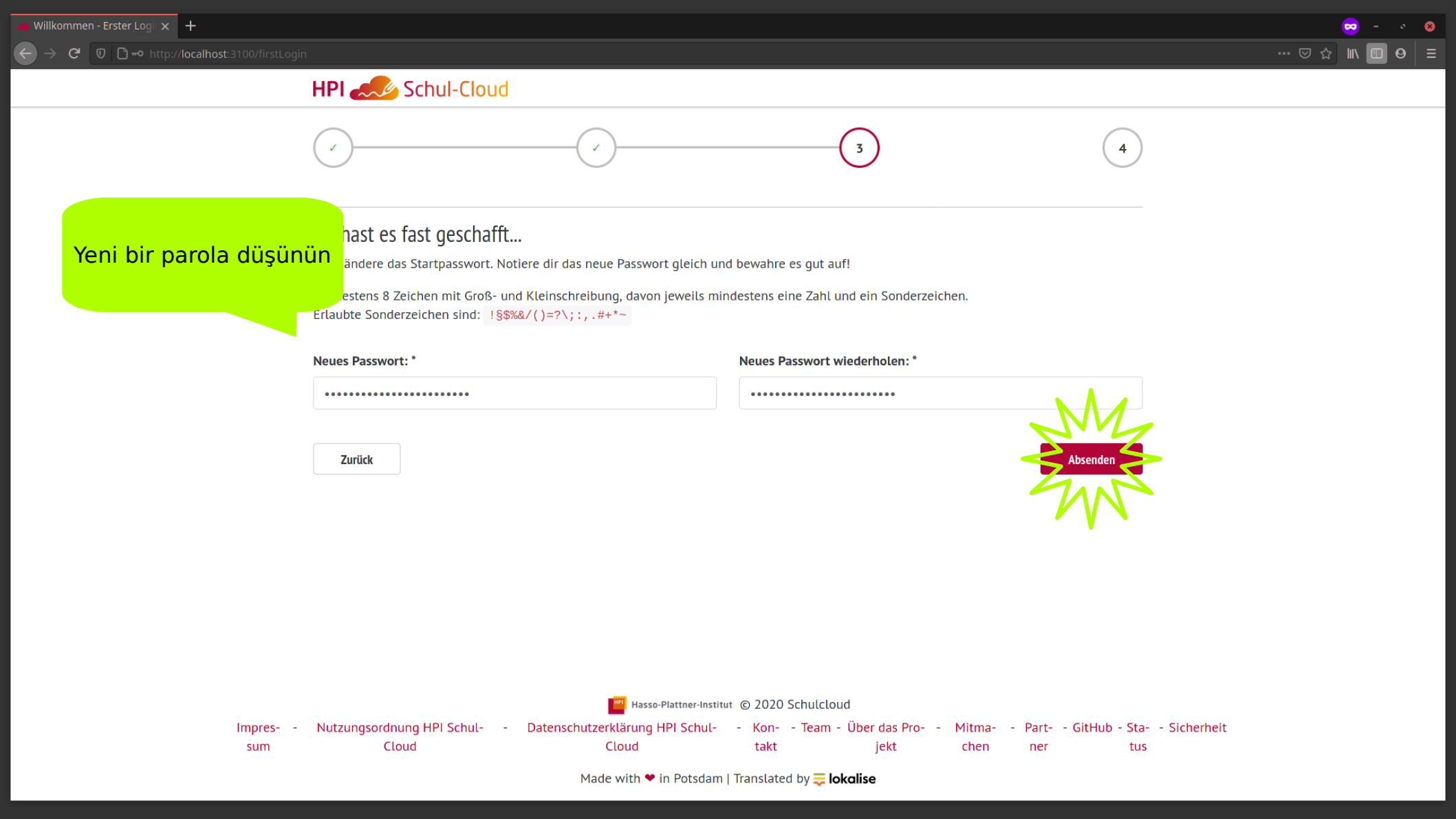

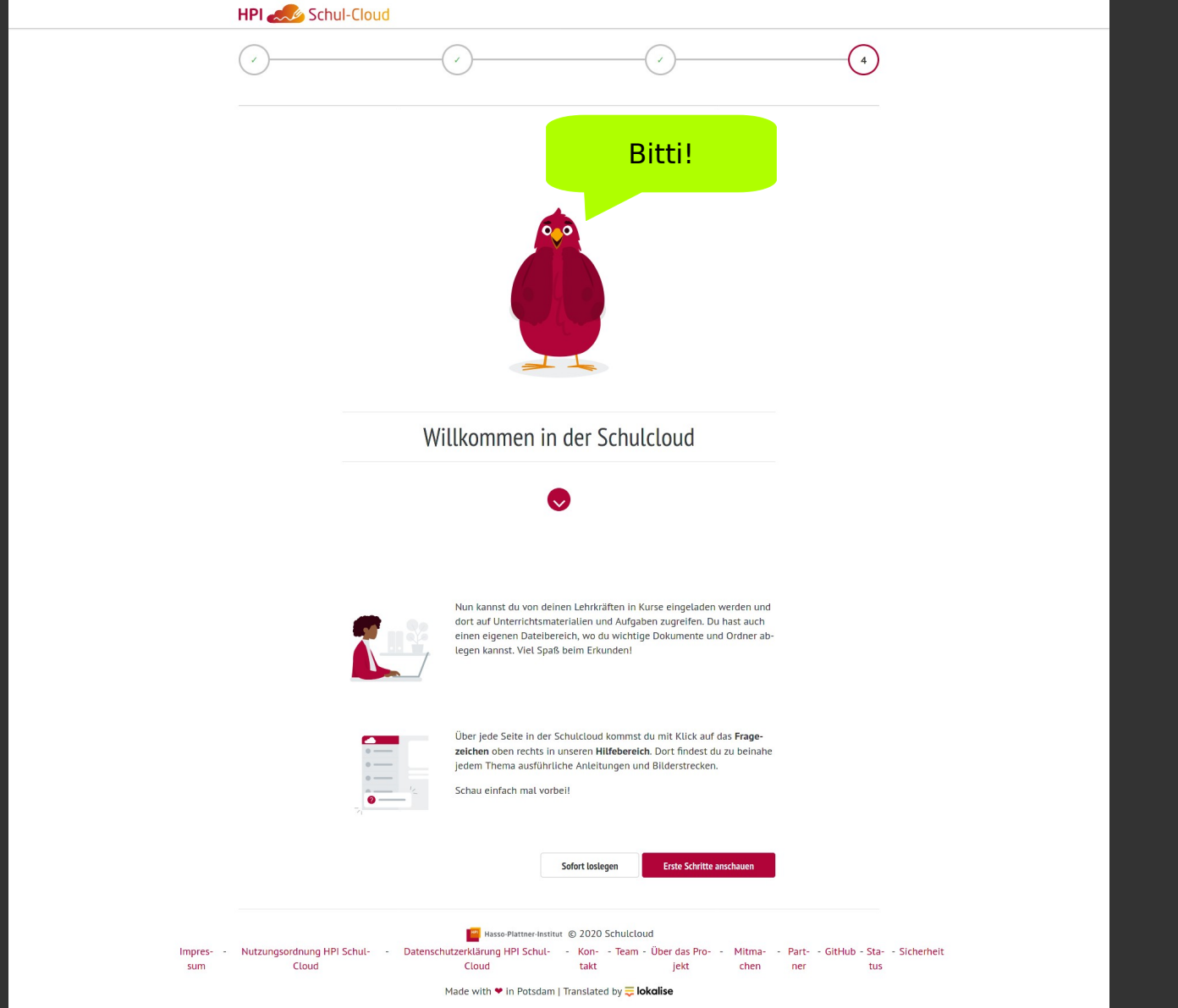